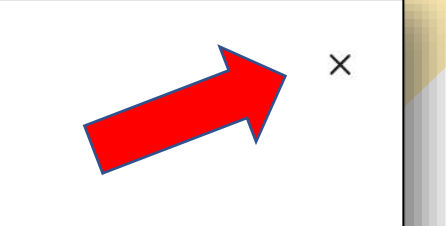

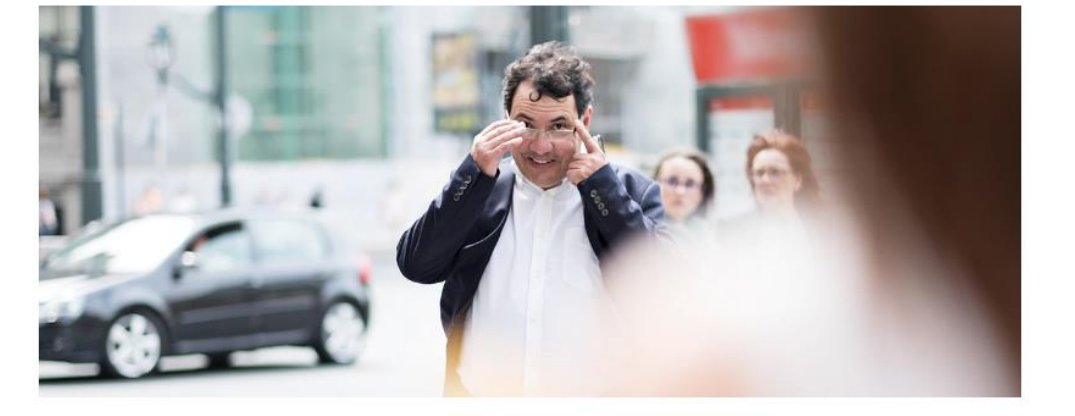

# Esta es la página de presentación del boletín:

## https://daveflores.substack.com/

Haz clic en "Déjame leerlo primero" o en la "x" de arriba.

### Energética en tu email con David Flores

Información y técnicas energéticas actualizadas, expuestas de forma clara y segura en tu email para inspirar tu cambio con optimismo en cada entrega, con temas que antes tocábamos de manera presencial y que no podrás encontrar en ningún otro lugar.

Launched a year ago

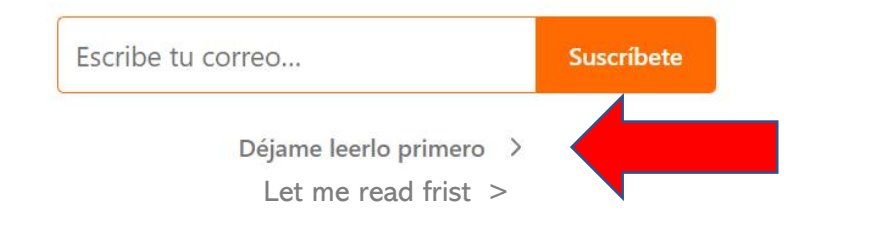

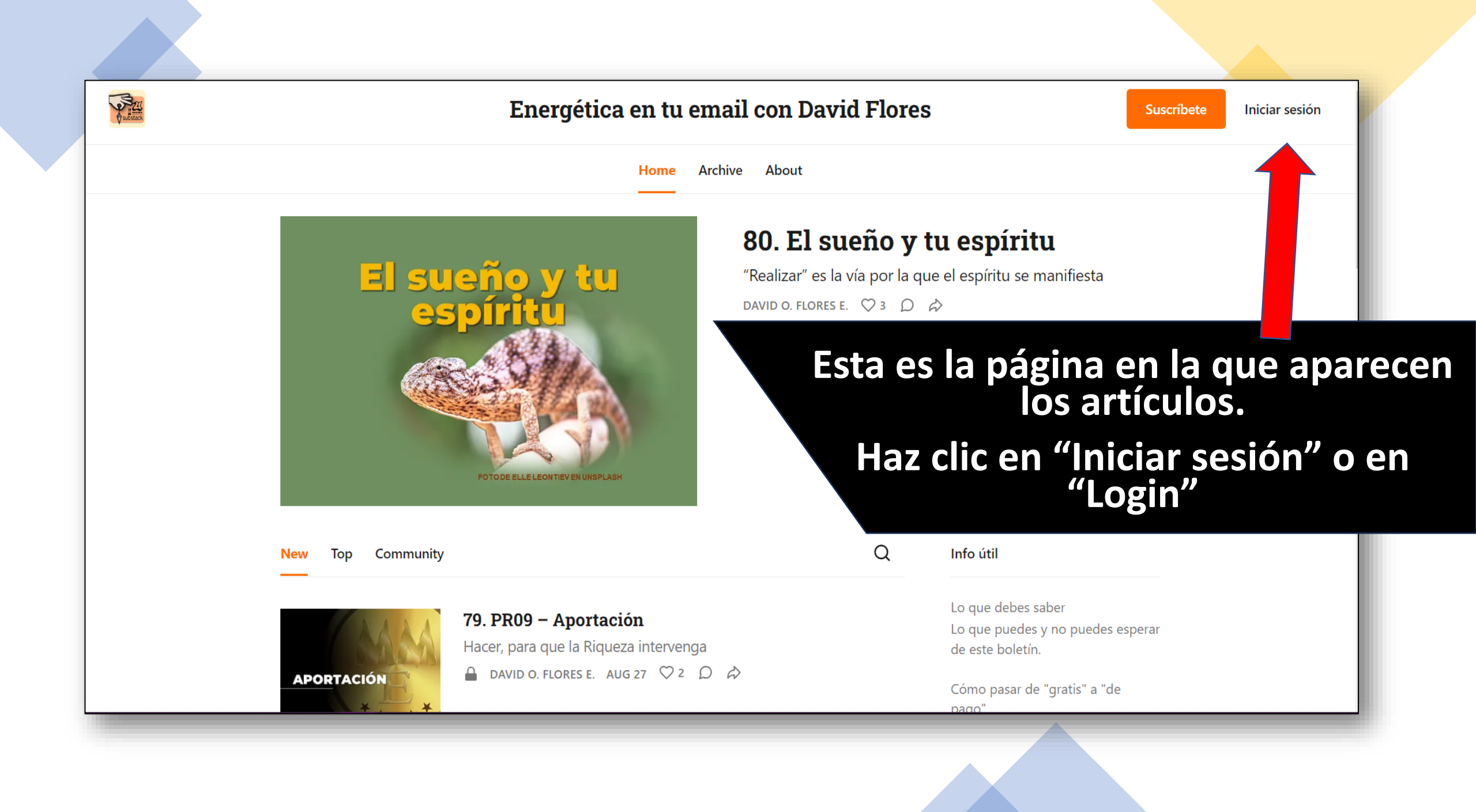

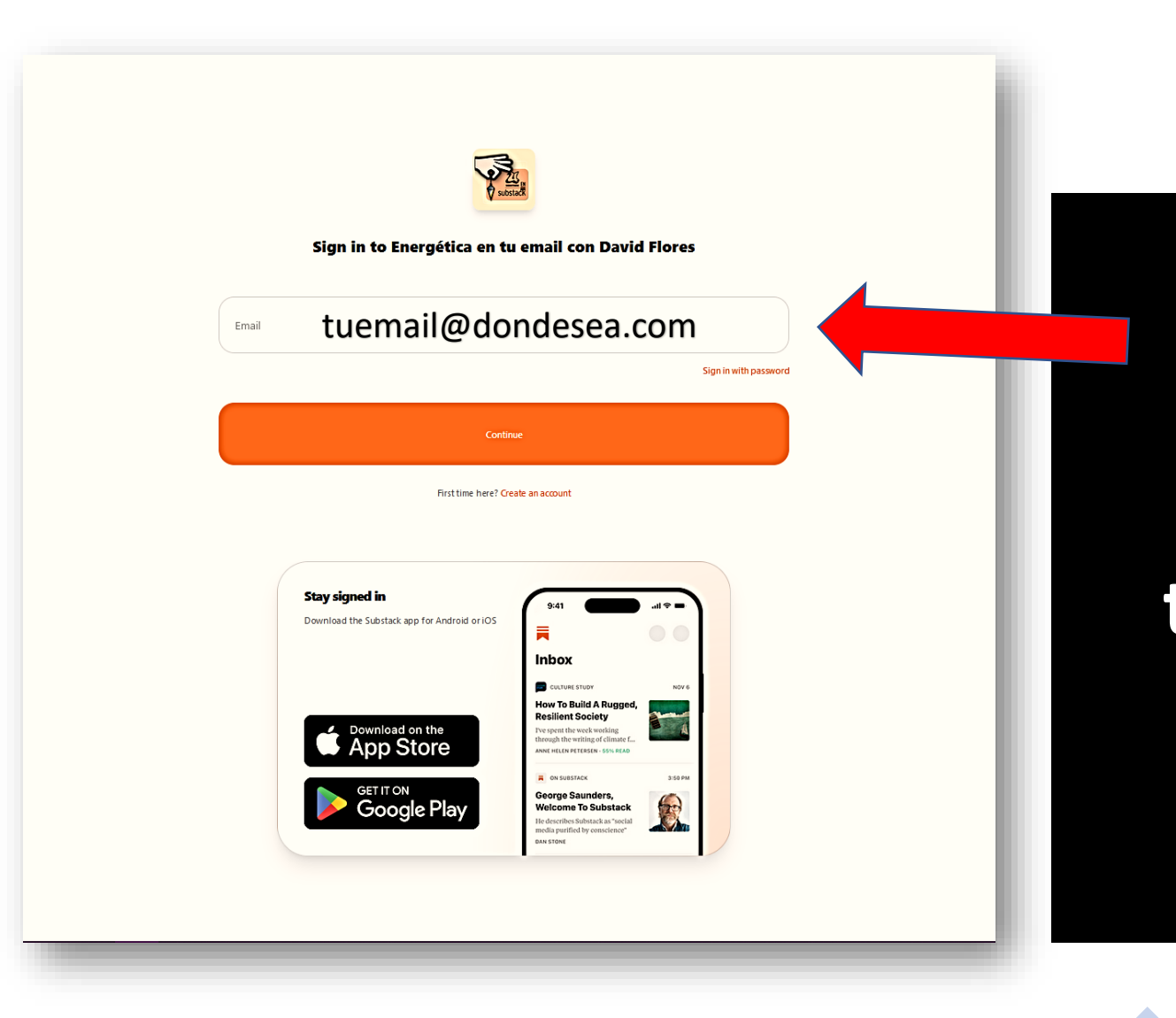

En la página que aparece introduce el email con que te diste de alta y luego le das al botón naranja.

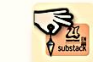

Sign in to Energética en tu email con David Flores

#### Check your email

If you have an account with us, we've sent an email to **auruz.tiun@pm.me** with a link that you can use to sign in.

You can also try again or sign in using your password.

First time here? Create an account

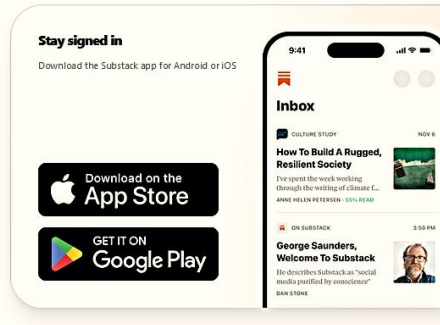

Te aparecerá una página parecida a esta.

Tú ni caso y abre tu correo, que tienes que haber recibido un email para entrar.

| = M Gmail                                       | Q, Buscar correo          |                                                    | 莽                                           | ◎ \$ # ∰                  |                                 |
|-------------------------------------------------|---------------------------|----------------------------------------------------|---------------------------------------------|---------------------------|---------------------------------|
| Redactar                                        | 0. C i                    |                                                    | 1-69 de 69 🔇 🗦 3 <b>7 - 💼</b>               |                           |                                 |
|                                                 | D & D Substack            | Log in to Energética en tu email - Caustrie to log | gin C                                       |                           |                                 |
| <ul><li>Perputatos</li><li>Enviados</li></ul>   | Ampa IES CADRERA PL       | Find: ¡Urgentel Encuesta Dachillerato Horario de   | Tarde. Rogamos respuesta antes de las T     | br. 11:24                 |                                 |
| D Bornadores<br>O Spem I                        | Energética en             | tu em. Sign in t                                   | o Energética en tu em                       | ail con David Flores - He | ere's a link to sign in to Ener |
| Popelere<br>• D 01 Cursos                       | 0 5<br>0 5 0 Mars         | Detalles de la pedido - ¡Tu recibio! Número de fac | tura simplificada: N/A Hola, David: Se seab | +<br>17 Julie - 17 Juli   |                                 |
| Press                                           |                           |                                                    |                                             | a cood                    |                                 |
| Venas     Escluss varias                        |                           |                                                    |                                             | ming 17 jul               | Abre tu cuenta                  |
| <ul> <li>▶ ■ Personal</li> <li>✓ Más</li> </ul> |                           |                                                    |                                             | 1996 - 1996               | de correo v                     |
|                                                 |                           |                                                    |                                             | r spier. 14jul            |                                 |
|                                                 |                           |                                                    |                                             | nays I                    | encuentra v abre                |
|                                                 |                           |                                                    |                                             | ra pet. 19 jan            | chedentia y dore                |
|                                                 |                           |                                                    |                                             | mon.e., 19 pr             | el mensaie de                   |
|                                                 |                           |                                                    |                                             | 11346                     |                                 |
|                                                 | 🔲 🔆 10. Uterature & Latte | Introducing Scrivener 3 for Windows - Scrivener 3  | l is now available for Windows              | 10 mar                    | "Substack"                      |

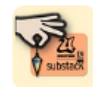

Here's a link to sign in to Energética en tu email con David Flores. This link can only be used once and expires after 24 hours. If expired, please try logging in again here.

#### Sign in now

© 2023 David Orlando Flores La Laguna, Tenerife - España

Energética en tu email de David Flores

🟠 🖂 10:45 🖕

El email se parecerá a este. Toca el botón naranja para ir al boletín, con tu cuenta abierta.

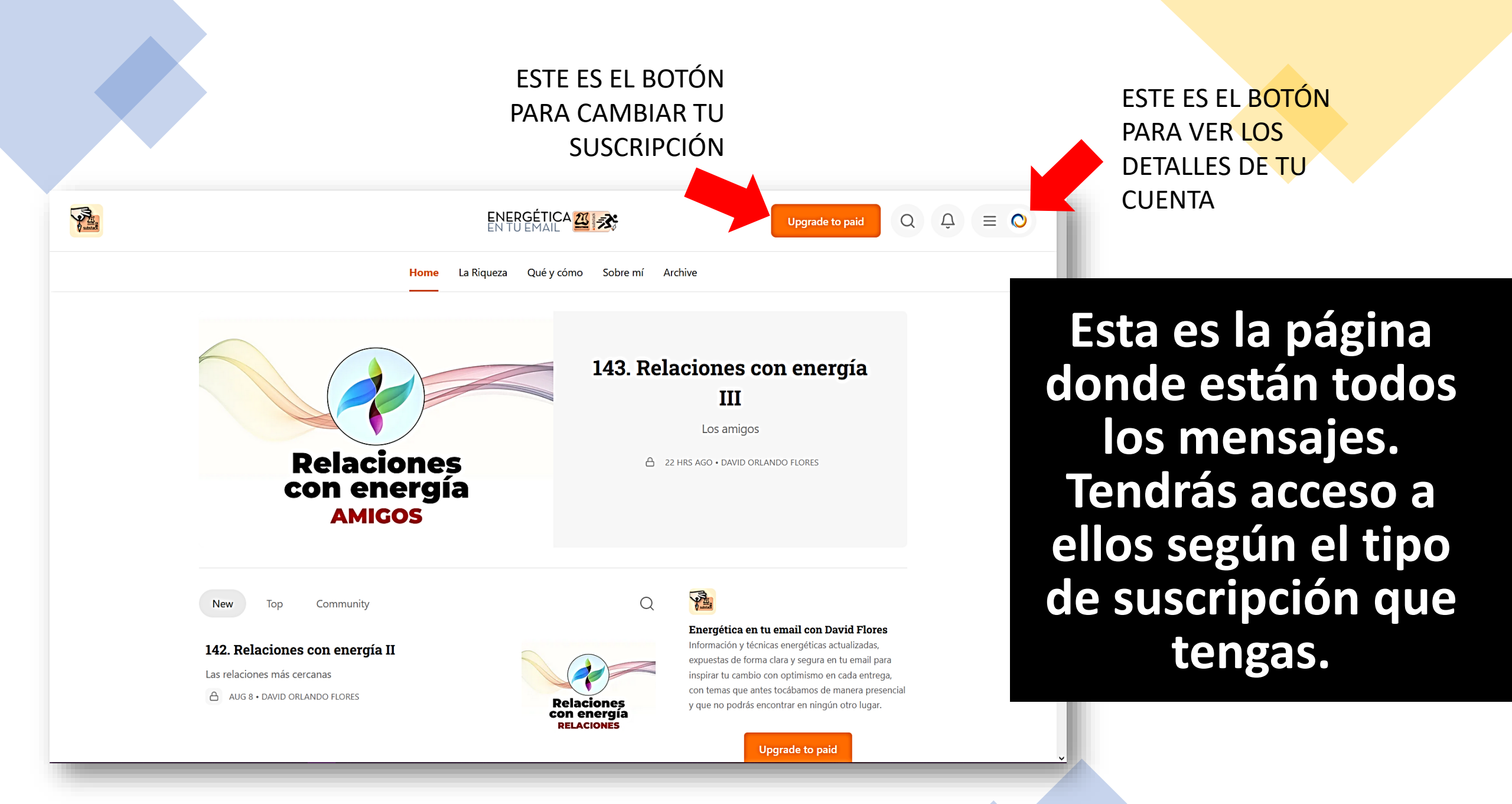